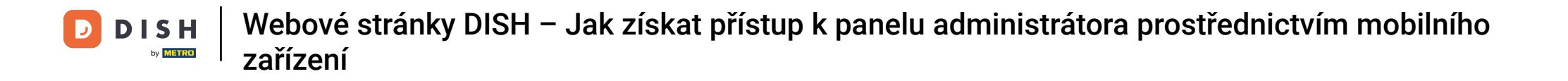

Jakmile jste přihlášeni do aplikace DISH, klikněte na Web DISH .

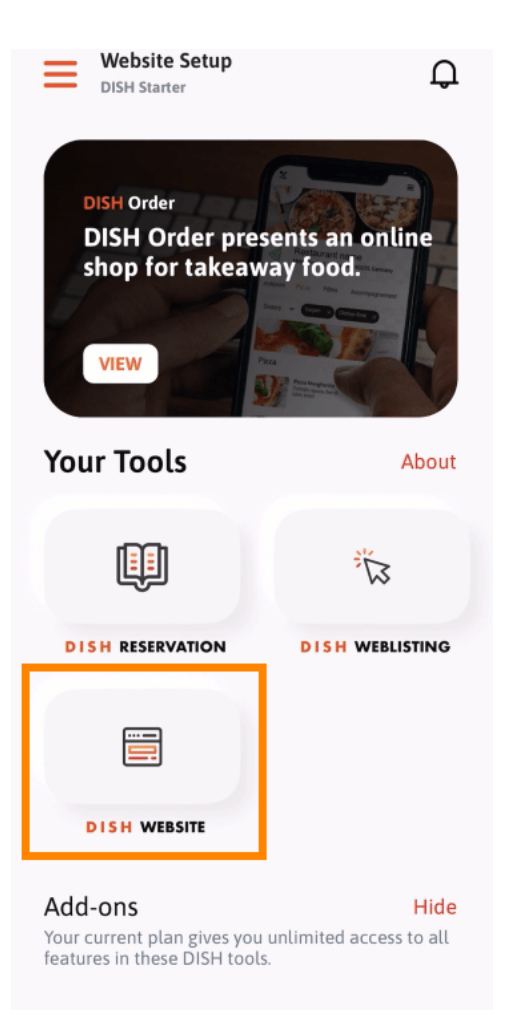

DISH Zařízení
Webové stránky DISH – Jak získat přístup k panelu administrátora prostřednictvím mobilního zařízení

Poté vyberte DISH Website z nabídky rychlých akcí. Poznámka: Otevření otevírací doby a obsahu získáte rychleji, když je otevřete zde.

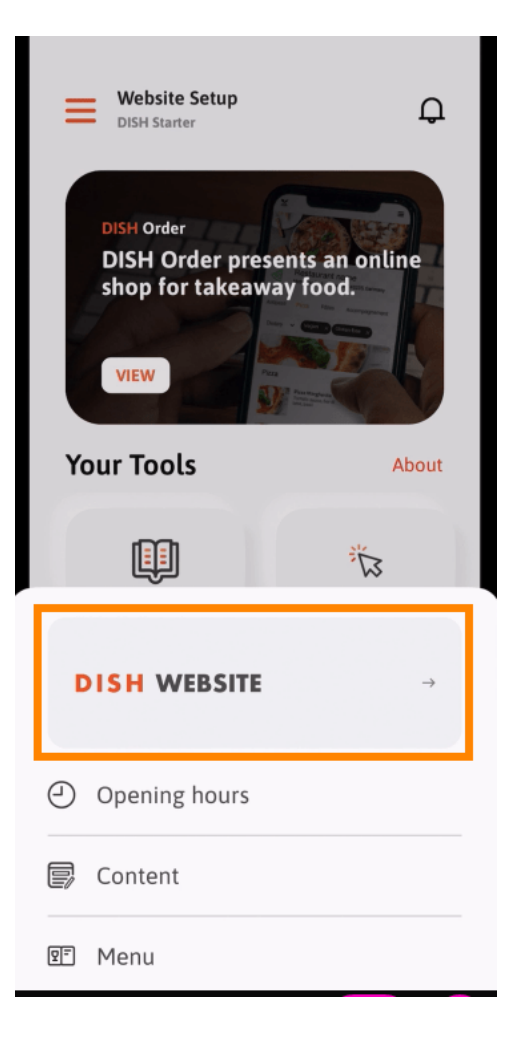

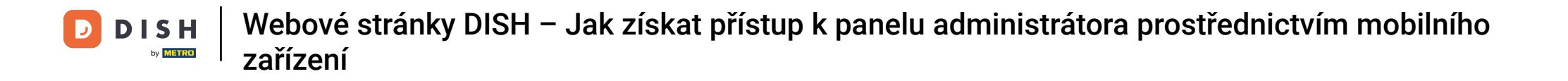

To je vše. Nyní máte přístup k řídicímu panelu webu DISH.

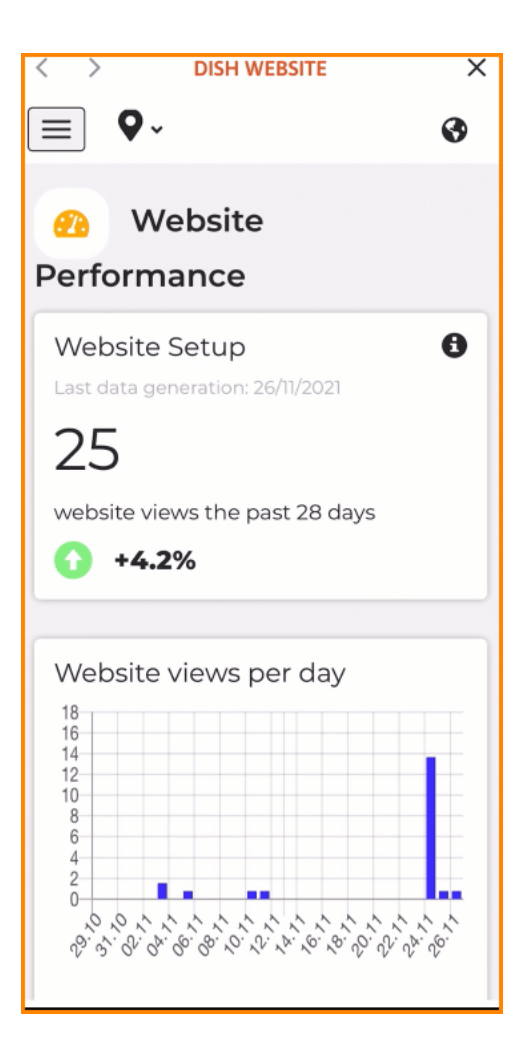

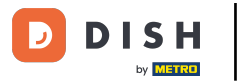

Webové stránky DISH – Jak získat přístup k panelu administrátora prostřednictvím mobilního zařízení

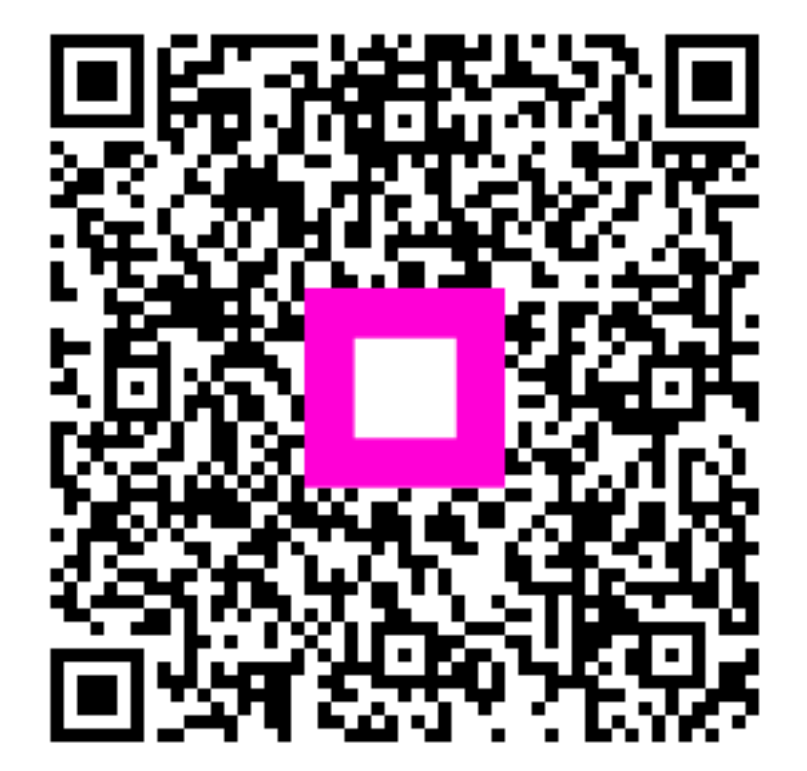

Skenováním přejděte do interaktivního přehrávače